## Pathfinder Office V. 5.x Floating License Version Installation Procedures

- First, ensure that the latest version of the Keyserver client software is installed on your computer before loading PFOffice. Navigate in your browser to <u>http://www.tips.osmre.gov/Software/Downloads/K2Client-x64.exe</u> (K2Client-X64.exe) to download the most recent version of the Keyserver client. Your TIPS Service Manager has the settings on server IP address and Protocol for correct installation. Please contact the appropriate TIPS Service Manager for your location from the following list: TIPS Service Managers
- 2. Download the zipped version of the software by following the link below:

http://www.trimble.com/globalTRLTAB.asp?Nav=Collection-4552

- 3. Double click "Autorun.exe" file
- 4. On the GPS Pathfinder Office window, click on "Install" option
- 5. On the next screen, click "Install GPS Pathfinder Office" option
- 6. Click "Run" on the new window to install the software
- 7. Click "OK" to accept English language and click "Next"
- 8. Click "Yes" on License Agreement window
- 9. Type your name and your Company name and click "Next"
- 10. Select the Floating License radio button for license type and click "Next"

| GPS Pathfinder Office - InstallShield Wizard                                                                                                    | × |
|----------------------------------------------------------------------------------------------------|---|
| Choose your License Type                                                                                                    |   |
| You can install the software using either a single use license for this machine only, or using a floating license obtained from a license server. Select the type of license you want to use.  |   |
| <ul> <li>Install GPS Pathfinder Office with a single use license</li> <li>Install GPS Pathfinder Office using a floating license obtained from a license manager<br/>on the network</li> </ul> |   |
| InstallShield Kack Next > Cancel                                                                                                    |   |

11. Type in the server address (see your TIPS Service Manager for this).

You need to have administrative rights to your PC to do this, or have a sys admin with administrative rights grant permission.

- 12. Note that the port number (see TIPS Service Manager for this) will have to be open on your network server to use the floating license, and runs over TCP. Note: If this server address does not work, ask your TIPS contact for the IP address.
- 13. After typing in the Server Address, left click the Test button to the right of the Server Address window to test the license install.
- 14. If successful, the following message box will appear:

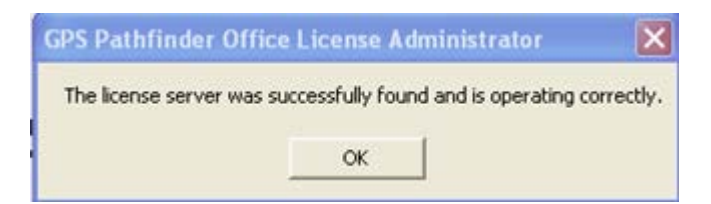

15. If the test is unsuccessful, the message box will read:

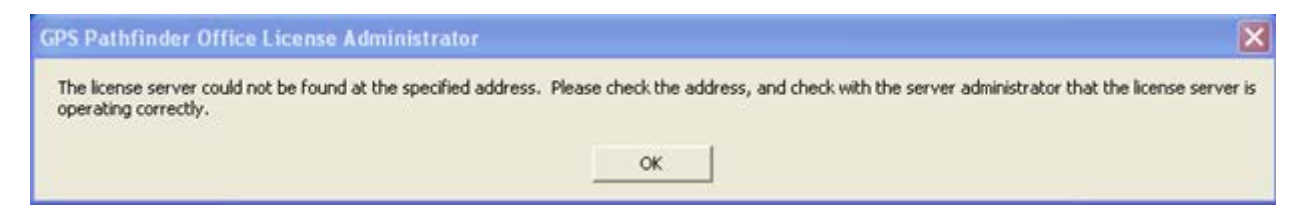

Check with your server administrator to ensure that the server is operating on the client end and the port is open and running TCP. If a license denial occurs, please contact Chris Benson at <a href="mailto:cbenson2@osmre.gov">cbenson2@osmre.gov</a>.

- 16. After a successful test, click "Next
- 17. Click Complete setup option and click "Next" three times.

| GPS Pathfinde                 | r Office - InstallShield Wizard 🛛 🛛 🔀                                              |
|-------------------------------|------------------------------------------------------------------------------------|
| Setup Type<br>Select the setu | up type that best suits your needs.                                                |
| Please select a               | a setup type.                                                                      |
| ⊙ Complete                    | Program will be installed with all options. Recommended for most users.            |
| Custom                        | You may select the options you want to install. Recommended for advanced<br>users. |
| InstallShield                 | < Back Next > Cancel                                                               |

## 18. Click "Finish"

| GPS Pathfinder Office - InstallShield Wizard |                                                                                                    |  |
|----------------------------------------------|----------------------------------------------------------------------------------------------------|--|
|                                              | InstallShield Wizard Complete                                                                                               |  |
| _                                            | Setup has finished installing GPS Pathfinder Office on your<br>computer.                                                    |  |
|                                              | Some program files might have been updated since you<br>purchased your copy of GPS Pathfinder Office.                       |  |
|                                              | Your Internet connection can be used to make sure that you have the latest updates.                                         |  |
|                                              | Yes, check for program updates. (Recommended)<br>Please ensure that you're connected to the Internet before<br>you proceed. |  |
|                                              | 🔿 No, skip this step.                                                                                                    |  |
|                                              | < Back <b>Finish</b> Cancel                                                                                                 |  |

## 19. Click "Next"

| 🖙 GPS Pathfinder Office Updater                                                                                                    | ×   |
|----------------------------------------------------------------------------------------------------|-----|
| Welcome to the GPS Pathfinder Office Updater program. This<br>program will guide you through the steps needed to download and<br>apply the latest GPS Pathfinder Office updates. |     |
| It is recommended that you exit all Trimble programs before continuing.                                                                                                    |     |
| To continue, click Next.                                                                                                    | A A |
| Cancel Help                                                                                                    | ,   |

## 20. Select first option and click "Next"

| 📲 GPS Pathfinder Office Updater 🛛 🔀                                 |
|---------------------------------------------------------------------|
| Choose the location of the updates                                  |
|                                                                     |
|                                                                     |
| <ul> <li>The Trimble web site (Internet access required)</li> </ul> |
|                                                                     |
| C My folder of previously downloaded updates                        |
| C. A specified updates folder:                                      |
| C:\Program Files\Trimble\GPS Pathfinder Office\U Browse             |
|                                                                     |
|                                                                     |
|                                                                     |
| < Back Next > Cancel Help                                           |

- 21. Click "Next"
- 22. Will take a few minutes to download updates
- 23. Click "Run" each time the update window appears
- 24. Click "Finish"

| GPS Pathfinder Office                                                                                                    | Updater                                                  | X |
|----------------------------------------------------------------------------------------------------|----------------------------------------------------------|---|
| Updates completed                                                                                                    | and the                                                  |   |
|                                                                                                    |                                                          |   |
| Click Finish to complete the                                                                                                    | installation of updates.                                 |   |
|                                                                                                    |                                                          |   |
|                                                                                                    |                                                          |   |
|                                                                                                    |                                                          |   |
| Update Log:                                                                                                    |                                                          |   |
| Summary:<br>3 download(s) succeeder                                                                                                    | d                                                        |   |
| <ul> <li>Constant (Constant and a second second</li></ul> |                                                          |   |
| 3 install(s) succeeded                                                                                                    |                                                          |   |
| 3 install(s) succeeded Details:                                                                                                    |                                                          | ~ |
| 3 install(s) succeeded<br>Details:                                                                                                    |                                                          |   |
| 3 install(s) succeeded<br>Details:                                                                                                    | <ul> <li>Back</li> <li>Finish</li> <li>Cancel</li> </ul> |   |